## **COMMONWEALTH OF MASSACHUSETTS**

Division of Occupational Licensure

# How to Appeal Civil Fines Online through OPSI Customer Portal

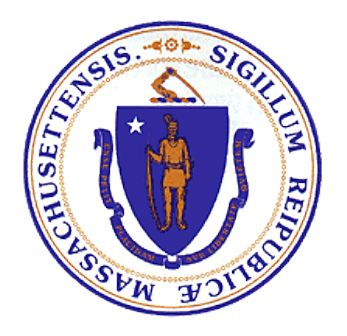

Division of Occupational Licensure

Copyright © 2024. All rights reserved.

### Introduction

This guide is to help you appeal a civil fine online through the OPSI Customer Portal. It provides a stepby-step process with lots of screenshots.

## If you do not have an account on the OPSI Customer Portal, create one

You will need an account to appeal your fine through the Customer Portal. If you already have an account, skip to the next section, on page 3.

- 1. Click this link <u>OPSI Customer Portal</u> to go to the Portal login page.
- 2. On the Portal login page, click Not an IPS user?

| Division Of C<br>Inspections and Perm | Occupational Licensure titting System (IPS) Customer Portal                                                                |                                                                                                    | Mass. <i>Gov</i>         |
|---------------------------------------|----------------------------------------------------------------------------------------------------|----------------------------------------------------------------------------------------------------|--------------------------|
|                                       | Office of Patic Safety And heperties<br>Customer Protal<br>Username @<br>Password<br>Forget your passwort? Nut an IPS war? | Current Inspection and permitting services available are:<br>Building<br>Concrete Testing Labs<br>Electrical<br>Elevator<br>Honse and Camage<br>Manufactured Buildings<br>Native Lumber<br>Payment of CVM Fines<br>Regulated Activity<br>Variance and Appeal<br>Place Note: If you experience any registration/login Issues send a support<br>toxicet to lips support@mass.gov                                                                                                    |                          |
|                                       | Login                                                                                                    | IMPORTANT: If you do not have access to your organization's credit card /<br>debt card account information or your organization's bark routing and account<br>number for electronic funds transfer; please Do NOT PROCEED using the IPS<br>Portal: INSTEAD please process your application via paper and mail.                                                                                                    |                          |
|                                       |                                                                                                    | To use the IPS Gustomer Portal your must:<br>Possess an email address to use during IPS registration and processing<br>Have the ability to upload all supporting documents associated with<br>your online IPS services processing<br>Be able to pay for online services using a credit card / debit card or<br>electronic funds transfer (bank checking or savings account) There is a<br>2.0% processing fee not to exceed \$1.96 if payment is made by electronic<br>funds transfer. |                          |
| © 2017 Commonwealth of Massachusetts  |                                                                                                    |                                                                                                    | Site Policies Contact us |

3. Read the instructions and complete the registration form to create your account.

| Office Of Public Safety an<br>Inspections and Permitting System                                                                               | d Inspections<br>m (IPS) Customer Portal                                                |                                                                                                    | Mass./jor                                                                                                    |  |  |  |  |
|----------------------------------------------------------------------------------------------------|-----------------------------------------------------------------------------------------|----------------------------------------------------------------------------------------------------|----------------------------------------------------------------------------------------------------|--|--|--|--|
| Information                                                                                                    |                                                                                         |                                                                                                    | = Required Information                                                                                                    |  |  |  |  |
| Welcome to the Department of Public Safety's (Department) Inspec                                                                              | ction and Permitting System (IPS).                                                      |                                                                                                    |                                                                                                    |  |  |  |  |
| IPS is web-based and may be used for the following activities: app<br>party inspection agency and native lumber manufacturer. IPS can a       | by for elevator inspections; pay for civil<br>also be used to apply for event applicati | Ines; secure building permits; apply for related inspections on state construction projects; apply for and renew certificates of inspections; apply for boxing, mixed martial arts and other unamed combat events. Customers are also able to file appeals and variances. Finally, the customers | licensure as a manufactured building company, concrete testing laboratory, register as a manufactured building third<br>may submit notification of incidents regarding building projects, elevators and horse and carriage incidents. |  |  |  |  |
| Please note that this system may not be used to apply for or renew                                                                            | a Department license (such as constru                                                   | ction supervisor or hoisting license).                                                                                                    |                                                                                                    |  |  |  |  |
| While the public may use IPS for certain searches and to file comp                                                                            | laints, most activities require you to bec                                              | ome a registered user. In order to register, please select a "Type" field that accurately represents the capacity in which you or your company interac                                                                                                    | t with DPS.                                                                                                    |  |  |  |  |
| The red-barred fields are required. Please enter the required user<br>first in order to avoid creating duplicate contact information in the s | and company details in the appropriate<br>ystem.                                        | sections and click on the Search button. Select the appropriate agency from the search result options displayed. If the contractor firm is not displayed                                                                                                    | yed in the search results, there will be an option to create a new company. You must search for the agency/company                                                                                                    |  |  |  |  |
| Once you are registered as an IPS user, you will be able to log into                                                                          | the IPS system and create/manage (up                                                    | to 5) additional users associated with your company.                                                                                                    |                                                                                                    |  |  |  |  |
| User Registration                                                                                                    |                                                                                         |                                                                                                    |                                                                                                    |  |  |  |  |
| User Information                                                                                                    |                                                                                         |                                                                                                    | - Required Information                                                                                                    |  |  |  |  |
| User Type 🥑                                                                                                    | None 🗸                                                                                  | Street Number and Name                                                                                                    |                                                                                                    |  |  |  |  |
| First Name                                                                                                    |                                                                                         | City                                                                                                    |                                                                                                    |  |  |  |  |
| Last Name                                                                                                    |                                                                                         | State                                                                                                    |                                                                                                    |  |  |  |  |
| Email                                                                                                    |                                                                                         | Postal Code                                                                                                    |                                                                                                    |  |  |  |  |
| Phone                                                                                                    |                                                                                         | Country                                                                                                    |                                                                                                    |  |  |  |  |
| Additional Information                                                                                                    |                                                                                         |                                                                                                    | - Required Information                                                                                                    |  |  |  |  |
| Comments                                                                                                    |                                                                                         |                                                                                                    |                                                                                                    |  |  |  |  |
| Company Information                                                                                                    |                                                                                         |                                                                                                    | - Required Information                                                                                                    |  |  |  |  |
| Name                                                                                                    |                                                                                         | Street Number and Name                                                                                                    |                                                                                                    |  |  |  |  |
| Email                                                                                                    |                                                                                         | City                                                                                                    |                                                                                                    |  |  |  |  |
| Phone                                                                                                    |                                                                                         | State                                                                                                    |                                                                                                    |  |  |  |  |
| Zp Code                                                                                                    |                                                                                         |                                                                                                    |                                                                                                    |  |  |  |  |
|                                                                                                    |                                                                                         |                                                                                                    |                                                                                                    |  |  |  |  |

## If you already have an account on the OPSI Customer Portal, start here

- 1. Click this link <u>OPSI Customer Portal</u> to go to the Portal login page.
- 2. Enter your your Username and Password.
- 3. The Home page displays. In the upper right of the page, click Apply for Variance/Appeal.

| Office Of<br>Inspections                                                                                                    | Public Safety and Ins<br>and Permitting System (IPS                                               | spections<br>5) Customer Portal |                                    |                        |                          |                                           |                                |                     | Mass.(jov                 |
|----------------------------------------------------------------------------------------------------|---------------------------------------------------------------------------------------------------|---------------------------------|------------------------------------|------------------------|--------------------------|-------------------------------------------|--------------------------------|---------------------|---------------------------|
| Welcome, Davou<br>My Profile   Logout                                                                                                    | Repring Applications                                                                              |                                 | Apply for Amusement Event          | Apply for Permit Apply | y for Permit Extension/# | tenewal Apply for Inspection Apply for Va | riance/Appeal lile an Accident |                     |                           |
| Messages and Alerts                                                                                                    | Record#                                                                                           | Location                        |                                    |                        | Status                   | Type                                      |                                | Created Date        |                           |
| For any application issues, please<br>contact DPS - IPS System Admin                                                                            | CI23-00541-PENDING                                                                                | 1 HARBO                         | RSIDE DRIVE, BOSTON                |                        | Submitted                | Application for Certificate of Inspection |                                | 2023-08-24 15:02 PM |                           |
| at (617) 826-5253 or email at<br>ips.support@mass.gov                                                                                           | Additional Permit Applications                                                                    | Additional License Applications | Additional Inspection Applications |                        |                          |                                           |                                |                     |                           |
| Search #5 Search #5 Search B9 Record#   Record#   Couck Links CANIS DPS License Verification Division of Professional Licensure CART Fee Search | Z Rejected Applications. Action<br>There is no data to display.<br>Additional Permit Applications | n Required                      | Additional Insection Availations   |                        |                          |                                           |                                |                     |                           |
| © 2011 Commonwealth of Massachus                                                                                                    | setts                                                                                             |                                 |                                    |                        |                          |                                           |                                | s                   | ite Policies   Contact us |

- 4. On the next screen, in the Select Type section:
  - a. In the Type dropdown, selected Appeal.
  - b. In the Sub Type section, click the radio button for the appeal sub-type you are filing, and then:
  - c. Click Next. Then:
    - If you selected Appeal sub-type BCAP, go to step (5)
    - If you selected Appeal sub-type BEA, go to step (6)
    - If you selected Appeal sub-type BER, go to step (7)
    - If you selected Appeal sub-type Civil Fine (520 CMR1.00), go to step (8)
    - If you selected Appeal sub-type Expired Elevator Civil Fine (520 CMR 16.00), go to step (9)

| Office Of<br>Inspections                                                                                                    | Public Safety and Inspections<br>and Permitting System (IPS) Customer Portal                                                                                                    |
|----------------------------------------------------------------------------------------------------|----------------------------------------------------------------------------------------------------|
| Home                                                                                                    |                                                                                                    |
| Welcome, My Profile   Logout                                                                                                    | Type Selection                                                                                                    |
| Messages and Alerts                                                                                                    | Select Type                                                                                                    |
| For any application issues, please<br>contact DPS - IPS System Admin<br>at (617) & 265-253 or email at<br>ips.support@mass.gov<br>Search IPS<br>Search By<br>Record# ✓ | Type Appeal<br>Sub type BCAB<br>BEA<br>BER<br>Civil Fine (520 CMR 1:00)<br>Expired Elevator Certificate Civil Fine (520 CMR 16:00)<br>License(Request for Hearing)                                                                                                    |
| Quick Links                                                                                                    | Information                                                                                                    |
| CAMIS                                                                                                    | A variance request seeks relief from a provision of the applicable regulation, whereas someone filing an appeal is challenging an<br>appeal who believes that they are in compliance with applicable rules, regulations, statutes and disagrees with a finding on non- |
| DPS License Verification                                                                                                    | BCAB Appeal to Building Code Appeals Board.                                                                                                    |
| Licensure                                                                                                    | BEA Appeal to Board of Elevator Appeals.                                                                                                    |
| Earch                                                                                                    | BER Appeal to Board of Elevator Regulations.                                                                                                    |
| © 2011 Commonwealth of Massachu                                                                                                    | setts                                                                                                    |

#### 5. The BCAP page displays:

| Welcome, Davou                     | Annual DOAD                        |                                         |                                              |                              |
|------------------------------------|------------------------------------|-----------------------------------------|----------------------------------------------|------------------------------|
| My Profile   Logout                | Appeal - DCAD                      |                                         |                                              |                              |
|                                    |                                    |                                         |                                              |                              |
|                                    |                                    |                                         |                                              |                              |
| Messages and Alerts                | Applicant information              |                                         |                                              |                              |
|                                    | First Name                         | Pam C.                                  | Street Number and Name                       |                              |
| For any application issues, please | Last Name                          | Davou                                   | City                                         |                              |
| at (617) 826-5253 or email at      | Email                              | pam.c.davou@mass.cov                    | State                                        |                              |
| ips.support@mass.gov               | Phone                              |                                         | Zip Code                                     |                              |
|                                    | Company Name                       | Pam C. Davou                            |                                              |                              |
| Search IP S                        |                                    |                                         |                                              |                              |
| County Do                          |                                    |                                         |                                              |                              |
| Search by                          | Company Information                |                                         |                                              |                              |
|                                    | Account Name                       | Pam C. Davou                            | Phone                                        |                              |
| Record# V                          | Address                            |                                         | Email 🕗                                      |                              |
|                                    |                                    |                                         |                                              |                              |
| Search IPS                         |                                    |                                         |                                              |                              |
|                                    |                                    |                                         |                                              | = Required Information       |
|                                    | Application Information            |                                         |                                              |                              |
| Quick Links                        | Related Variance                   | ( ) ( ) ( ) ( ) ( ) ( ) ( ) ( ) ( ) ( ) | Related Permit                               |                              |
| CAMIS                              |                                    | S                                       |                                              | 19                           |
| DPS License Verification           | Description                        |                                         | Related Inspection                           | 9                            |
| Division of Dreference al          |                                    |                                         |                                              |                              |
| Licensure                          |                                    |                                         |                                              |                              |
| CART                               |                                    |                                         |                                              |                              |
| Eas Canada                         | Anneal Tune                        |                                         | Publicat to Duine Zening Assessi Version No. |                              |
| ree search                         | oppear type                        | None V                                  | Subject to Find Loning Appear Fea of Ho      | -NoneV                       |
|                                    | Appeal Heard by                    | None V                                  | Previous Appeal Date                         | 9/29/2023 1                  |
|                                    | Construction Type                  | Nono                                    | Previous Code Sections Appealed              |                              |
|                                    |                                    | NOIL6 A                                 |                                              |                              |
|                                    |                                    |                                         |                                              |                              |
|                                    | Any conditions                     | Mana and                                | Variance Granted to prior Anneal             | News                         |
|                                    | ,-                                 |                                         |                                              |                              |
|                                    | Existing Use Group                 |                                         | Proposed Use Group                           |                              |
|                                    |                                    | 4                                       |                                              |                              |
|                                    | Existing Hazard Index              |                                         | Proposed Hazard Index 🥥                      |                              |
|                                    |                                    |                                         |                                              |                              |
|                                    | Number of Stories                  |                                         | Floor Area                                   |                              |
|                                    | Tables                             |                                         | Tabilitate                                   |                              |
|                                    | Iour Area ()                       |                                         | total height                                 |                              |
|                                    | Building Official                  |                                         | Grounds for standing                         |                              |
|                                    |                                    |                                         |                                              |                              |
|                                    | Arkfrass of Subject Property       |                                         | Proposed Work                                |                              |
|                                    |                                    |                                         |                                              | Available Chosen             |
|                                    |                                    |                                         |                                              | New Construction             |
|                                    |                                    |                                         |                                              | Existing Building, Repair(s) |
|                                    |                                    |                                         |                                              | Alteration(s)                |
|                                    | Brief Description of Proposed Work |                                         | Environment Owner                            |                              |
|                                    |                                    |                                         |                                              | 4                            |
|                                    |                                    |                                         |                                              |                              |
|                                    |                                    | •                                       |                                              |                              |
|                                    | Service Notice Information         |                                         |                                              |                              |
|                                    |                                    |                                         |                                              | Itala                        |
|                                    | News                               |                                         | Mathead of Parries                           | нер                          |
|                                    | Name (j                            |                                         | Internod of Service                          | -None V                      |
|                                    | Address                            |                                         | Date of Service                              | (9292023)                    |
|                                    |                                    |                                         |                                              |                              |
|                                    |                                    |                                         |                                              |                              |
|                                    |                                    | Next                                    |                                              |                              |
|                                    |                                    |                                         |                                              |                              |

- Complete all the required fields, and click Next.
- Continue with step (10), Location Validation.
- 6. The BEA page displays:

| Office O<br>Inspection             | f Public Safety and Inspections<br>s and Permitting System (IPS) Customer Portal |                      |                        | Mass. <i>Gov</i>                                                                                                    |
|------------------------------------|----------------------------------------------------------------------------------|----------------------|------------------------|----------------------------------------------------------------------------------------------------|
| Home                               |                                                                                  |                      |                        |                                                                                                    |
|                                    |                                                                                  |                      |                        |                                                                                                    |
|                                    |                                                                                  |                      |                        |                                                                                                    |
| Welcome, Davou                     | Appeal - BEA                                                                     |                      |                        |                                                                                                    |
| My Profile   Logout                |                                                                                  |                      |                        |                                                                                                    |
|                                    |                                                                                  |                      |                        |                                                                                                    |
| Messages and Alerts                | Applicant information                                                            |                      |                        |                                                                                                    |
| For any application issues, please | First Name                                                                       | Pam C.               | Street Number and Name |                                                                                                    |
| contact DPS - IPS System Admin     | Last Name                                                                        | Davou                | City                   |                                                                                                    |
| ips.support@mass.gov               | Phone                                                                            | pam.c.davougmasa.gov | Zin Code               |                                                                                                    |
|                                    | Company Name                                                                     | Pam C. Davou         |                        |                                                                                                    |
| Search IP S                        |                                                                                  |                      |                        |                                                                                                    |
| Search By                          | Company Information                                                              |                      |                        |                                                                                                    |
|                                    | Account Name                                                                     | Pam G. Davou         | Phone                  |                                                                                                    |
| Record# V                          | Address                                                                          |                      | Email 📀                |                                                                                                    |
|                                    |                                                                                  |                      |                        |                                                                                                    |
| Search IPS                         |                                                                                  |                      |                        | - Burning to the second second s |
|                                    | Application Information                                                          |                      |                        | - Kequirea information                                                                                                    |
| Quick Links                        | Related Variance                                                                 |                      | Related Permit         |                                                                                                    |
| CAMIS                              |                                                                                  | <u> </u>             |                        | N                                                                                                    |
| DPS License Verification           | Description                                                                      | GEEEASa              | Nelated Inspection     | 9                                                                                                    |
| Division of Professional           |                                                                                  |                      |                        |                                                                                                    |
| Licensure                          |                                                                                  |                      |                        |                                                                                                    |
| GARI<br>Eas Canada                 | Annest Tune                                                                      |                      | Presented Action       |                                                                                                    |
| 1 be abaicit                       | obtan (ba                                                                        | None V               |                        | -None- V                                                                                                    |
|                                    | Phor Variance/Appeal                                                             | None V               | Elevator State ID      | <u></u>                                                                                                    |
|                                    | Equipment Owner                                                                  | 9                    | Date Ticket Issued     | (9292023)                                                                                                    |
|                                    | Petitioner's Connection @                                                        |                      |                        |                                                                                                    |
|                                    |                                                                                  | <b>/</b>             |                        |                                                                                                    |
|                                    |                                                                                  | Triext               |                        |                                                                                                    |
|                                    |                                                                                  |                      |                        |                                                                                                    |
| @ 2011 Commonwealth of Massach     | neatte                                                                           |                      |                        | Site Delicies   Contact us                                                                                                    |
| o contractive autor massach        | 000113                                                                           |                      |                        | Site Policies   Colliacious                                                                                                    |

- Complete all the required fields, and click Next.
- Continue with step (10), Location Validation.

#### 7. The BER page displays:

| Office Of<br>Inspection                               | f Public Safety and Inspections<br>is and Permitting System (IPS) Customer Portal |                       |                           | Mass.Gov                  |
|-------------------------------------------------------|-----------------------------------------------------------------------------------|-----------------------|---------------------------|---------------------------|
| Home                                                  |                                                                                   |                       |                           |                           |
|                                                       |                                                                                   |                       |                           |                           |
| Welcome, Dayou                                        |                                                                                   |                       |                           |                           |
| My.Profile   Looosd                                   | Appeal - BER                                                                      |                       |                           |                           |
| Messages and Alerts                                   | Applicant Information                                                             |                       |                           |                           |
|                                                       | First Name                                                                        | Pam C.                | Street Number and Name    |                           |
| contact DPS - IPS System Admin                        | Last Name                                                                         | Davou                 | City                      |                           |
| at (617) 826-5253 or email at<br>los support@mass.opy | Email                                                                             | pam.c. davou@mass.gov | State                     |                           |
|                                                       | Phone Company Name                                                                | Res C. Dene           | 2p 000e                   |                           |
| Search IPS                                            | Company manu                                                                      | Pari C. David         |                           |                           |
| Search By                                             | Company Information                                                               |                       |                           |                           |
|                                                       | Account Name                                                                      | Pam C. Davou          | Phone                     |                           |
| Record# v                                             | Address                                                                           |                       | Errol (                   |                           |
| Search IPS                                            |                                                                                   |                       |                           | Required Information      |
|                                                       | Application Information                                                           |                       |                           |                           |
| Quick Links CAMIS                                     | Related Permit                                                                    | ß                     | Description               |                           |
| DPS License vernication                               |                                                                                   |                       |                           | A                         |
| Licensure                                             | Related Inspection                                                                | 9                     |                           |                           |
| Fee Search                                            | Appeal Type                                                                       | None V                | Prior Variance/Appeal     | -None                     |
|                                                       | Inspector's Report                                                                | None 🗸                | Elevator State ID         | 9                         |
|                                                       | Equipment Owner                                                                   | <u> </u>              | Petitioner's Connection @ |                           |
|                                                       |                                                                                   | Next                  |                           |                           |
|                                                       |                                                                                   |                       |                           |                           |
| @ 2011 Commonwealth of Massach                        | usetts                                                                            |                       |                           | Site Policies   Contact u |
|                                                       |                                                                                   |                       |                           |                           |

- Complete all the required fields, and click Next.
- Continue with step (10), Location Validation.
- 8. The Civil Fine (520 CMR 1:00) page displays.
  - a. In the third section down, Application Information, in the Type of Fine dropdown, select the category of fine you want to appeal.
  - b. Enter the Ticket Number, which appears on your Notice of the Fine.
  - c. If you don't know the ticket number, you can search for it by clicking the  $\bigcirc$  icon to the right of the Ticket Number field.

| Office O<br>Inspection                                                                                                    | f Public Safety and Ins<br>s and Permitting System (IPS                                                     | <b>pections</b><br>) Customer Portal                                                                                                    |                                                                       | Mass.Gov               |
|----------------------------------------------------------------------------------------------------|----------------------------------------------------------------------------------------------------|----------------------------------------------------------------------------------------------------|-----------------------------------------------------------------------|------------------------|
| Home                                                                                                    |                                                                                                    |                                                                                                    |                                                                       |                        |
| Welcome, My Profile   Logout                                                                                                    | Civil Fine (S20 CMR 1:00)                                                                                   |                                                                                                    |                                                                       |                        |
| Messages and Alerts                                                                                                    | Applicant Information                                                                                       |                                                                                                    |                                                                       |                        |
| Rescapes and Alerts<br>For any application issues, please<br>contact DPS - IPS System Admin<br>at (617) 828-5253 or email at<br>ips support@mass.gov<br>Search IPS<br>Search By<br>Record# ✓<br>Search IDS | First Name<br>Last Name<br>Email<br>Phone<br>Company Name<br>Company Information<br>Account Name<br>Address | Pam C.<br>Davou<br>pam.c.davou@mass.gov<br>Pam C. Davou<br>None<br>Amusements<br>Building<br>Elevator<br>Engineering<br>Horse & Carriage<br>S-License<br>Tramway | Street Number and Name<br>City<br>State<br>Zip Code<br>Phone<br>Email | = Required Information |
| Quick Links<br>CAMIS<br>DPS License Verification<br>Division of Professional<br>Licensure<br>CART<br>Fee Search                                                                                            | Application Information<br>Type of Fine                                                                     | Warehouse a                                                                                                    | Ticket Number                                                         | c                      |

- i. The system will display a list of all tickets associated with your account.
- ii. Click the ticket number you want to appeal.
- iii. The ticket number will display in the Lookup field. Click the Go! button.

| Search ~ Customer Portal - Work - Microsoft E | Edge               |                  | $\underline{\downarrow}_{\mathbf{A}}$ | —     |                | $\times$    |
|-----------------------------------------------|--------------------|------------------|---------------------------------------|-------|----------------|-------------|
| ttps://ma-dplp2intgc.sandbox.                 | vf.force.com/_ui/c | ommon/data/Looku | upPage?                               | kfm=p | bagei          | A»          |
| Lookup                                        |                    |                  |                                       |       |                |             |
| Ticket #8108     Go!     iii       Search     |                    |                  |                                       |       |                |             |
|                                               |                    |                  |                                       |       |                |             |
| < <u>Clear Search Results</u>                 |                    |                  |                                       |       |                |             |
| Search Results                                |                    |                  |                                       |       |                |             |
| Case Records [1]                              |                    |                  |                                       |       | <u>My Colu</u> | <u>imns</u> |
| Number                                        | <u>Type</u>        | Stat             | tus                                   |       |                |             |
| Ticket #8108                                  | Civil Fine         | Wor              | king                                  |       |                |             |

iv. Skip to step (10) to continue with location validation.

The Expired Elevator Civil Fine (520 CMR 16.00) page displays:

| Minime, Dense           Minime, Dense           Minime, Dense           Appeal - Expired Elevator Cottificate Civil Fine           Minime, Dense           Appeal - Expired Elevator Cottificate Civil Fine           Minime, Dense                                                                                                    |                                          |
|----------------------------------------------------------------------------------------------------|------------------------------------------|
| Weicom, Dorow         Appeal - Style of Slevetor Cettificate Ovil Pine           Microwy and the main         Fastinger telements                                                                                                    |                                          |
| Withoms, Denve         Appeal - Espired Elevator Certificate Coll Fine           Mr. Zhate         Appeal - Espired Elevator Certificate Coll Fine                                                                                                    |                                          |
| Additional Applicant Information                                                                                                    |                                          |
|                                                                                                    |                                          |
| First Name Pare C. Bitret Number and Name                                                                                                    |                                          |
| For my application issues, please<br>onnate CPP - 195 System Admin<br>Devou                                                                                                    |                                          |
| er (17) ILID-5233 or eval at Email particidavou@mass.gov State                                                                                                    |                                          |
| Phone Zp Code                                                                                                    |                                          |
| Search IPS Company wave Part C, David                                                                                                    |                                          |
| Search By Communication                                                                                                    |                                          |
| Arrow Name Sou Church Land Church                                                                                                    |                                          |
| Recording Address D Enally                                                                                                    |                                          |
| Sarch 105                                                                                                    |                                          |
| Application Information                                                                                                    | <ul> <li>Required Information</li> </ul> |
| Quick Links Except () Except ()                                                                                                    |                                          |
| Cadada<br>Ladamas Methodolo<br>Doctadas ef Antensioal<br>Ladamas<br>Ladamas<br>Ladam |                                          |
| Elevator Owner TypeNone- V Annual Elevator Application Number 🕡                                                                                                    |                                          |
| Bevator State D QC Expired Elevator Cectificate Civil Fine (tee) Number 🕖 QC                                                                                                    |                                          |
| Expired Executor Cetificate Civil File Tisket 👔 👘 🖓                                                                                                    |                                          |
| Representative Information                                                                                                    |                                          |
| Represented ByNone V Email                                                                                                    |                                          |
| Nane Phone Phone                                                                                                    |                                          |
|                                                                                                    |                                          |
| Ø 2011 Commonwellt of Massachusetts                                                                                                    | Site Policies   Contact us               |

9.

- a. Complete all the required fields.
- b. To add appeal reasons, click one or (Shift-click) more applicable reasons in the Available column and click on right arrow to add them to the Chosen column.
- c. Click Next, and proceed to step (10), Location Validation.

10. CONTINUE HERE Location Validation Page Displays as shown below.

| <u> </u>                                                                                                    | Inspections and Permitting System (IPS) Customer Portai       |                                              | Are you sure to choose Continue without Validated GIS Address?                               |                 | intass./                                                 |
|----------------------------------------------------------------------------------------------------|---------------------------------------------------------------|----------------------------------------------|----------------------------------------------------------------------------------------------|-----------------|----------------------------------------------------------|
| me                                                                                                    |                                                               |                                              | OK Ca                                                                                        | ancel           |                                                          |
| Jcome, Davou<br>/ Profile   Logout                                                                                                    | Location Validation<br>APP-BER23-0003                         |                                              |                                                                                              | -               |                                                          |
| Jsages and Alerts                                                                                                    | Street Address                                                |                                              |                                                                                              |                 |                                                          |
| ny approacen issues, pease<br>ict DPS - IPS System Admin<br>17) 825-5253 or email at                                                                                                    | If the site address is located in MA plasse complete the held | w form in order to varify location. If the s | site is outside of MA, or is not currently incorporated into the Mass/QIS surface plasses    | e click the che | ankhov antillad 'Continua without Validated (25 Addease' |
| support@mass.gov                                                                                                    | Street Number                                                 |                                              | and is obtained of min, or to not east entry intropolated into the introducto system, preset |                 |                                                          |
| irch IPS                                                                                                    | Street Name                                                   |                                              |                                                                                              |                 |                                                          |
| arch By                                                                                                    | City                                                          | ABINGTON                                     |                                                                                              |                 |                                                          |
| iord# v                                                                                                    | Zip Code<br>Bearch                                            |                                              |                                                                                              |                 |                                                          |
| ick Links                                                                                                    |                                                               |                                              |                                                                                              |                 |                                                          |
| MIS<br>S License Verification                                                                                                    | Continue without Validated GIS Address                        |                                              |                                                                                              |                 |                                                          |
| sion of Professional<br>nsure<br>RT                                                                                                    | Previous                                                      |                                              | Mest                                                                                         |                 |                                                          |
| and the second second se |                                                               |                                              |                                                                                              |                 |                                                          |
| Search                                                                                                    |                                                               |                                              |                                                                                              |                 |                                                          |

- a. Validate your address. Check the "Continue Without Validated GIS Address" checkbox if you don't want to validate your address.
- b. Click Next.
- c. A pop up with a warning "Are you sure to choose continue validated GIS Address".
- d. Click "Ok" to proceed to 11 (Add Code).

#### 11. Add Code Page Displays.

|                                                                                                    | ····· ··· /-·····                                                                |                      |      |                       |      | C 11 D1 40 P |                            |
|----------------------------------------------------------------------------------------------------|----------------------------------------------------------------------------------|----------------------|------|-----------------------|------|--------------|----------------------------|
| Office O<br>Inspection                                                                                                    | f Public Safety and Inspections<br>s and Permitting System (IPS) Customer Portal |                      |      |                       |      |              | Mass.Gov                   |
| Home                                                                                                    |                                                                                  |                      |      |                       |      |              |                            |
| Welcome, Davou<br>My Profile   Logout                                                                                                    | Application APP-BCAB23-0036<br>Add Codes                                         |                      |      |                       |      |              |                            |
|                                                                                                    | Add New Codes                                                                    |                      |      |                       |      |              |                            |
| Messages and Alerts<br>For any application issues, please<br>contact DPS - IPS System Admin<br>at (017) 805-5030 or email at<br>Ips support@mass.gov |                                                                                  | Code Section/Statute |      | Relief being sought 🥹 | (And |              | - Required Information     |
| Search IPS                                                                                                    | Added/Existing Codes                                                             |                      |      |                       |      |              |                            |
| Search By                                                                                                    | Action C                                                                         | Code Section/Statute |      | Relief being sough    | t.   | New          |                            |
| Record# •                                                                                                    | Ed3   Dat 8                                                                      | IA Prestons          | Next | Cancellation          |      | ×            |                            |
| Search IPS                                                                                                    |                                                                                  |                      |      |                       |      |              |                            |
| CAMIS<br>CAMIS<br>DP5 License Verification<br>Division of Professional<br>Licensus<br>CARI<br>Fee Search                                             |                                                                                  |                      |      |                       |      |              |                            |
| © 2011 Commonwealth of Massach                                                                                                    | usetts                                                                           |                      |      |                       |      |              | Site Policies   Contact us |

- a. Complete all required fields and click "Add" to the right of "Relief being sought".
- b. The "code section/statue" and "relief being sought" appears under "Added/Existing Codes" panel.
- c. Click the next button to proceed to step 12 (Attestation).

I.

- 12. The Attestation screen displays. Below the Attestation banner:
  - a. Read the statement and mark the checkbox.
  - b. In the Name field, enter your name.
  - c. Click the Next button.

| Welcome, I                                                                                                    | Attestation                                                                                                    |  |  |  |  |  |
|----------------------------------------------------------------------------------------------------|----------------------------------------------------------------------------------------------------|--|--|--|--|--|
| My Profile   Logout                                                                                                    | 23-EL-0003                                                                                                    |  |  |  |  |  |
|                                                                                                    | Information                                                                                                    |  |  |  |  |  |
| Messages and Alerts<br>For any application issues, please<br>contact DPS - IPS System Admin<br>at (617) 826-5253 or email at<br>ins support@mass.org | Please check the attestation block and insert your name indicating that you have read and understand the attestation. Then click on the "Next" button to proceed with the application. If there is a fee associated with this application, you will be navigated to the CART page to make the payment.                                                                           |  |  |  |  |  |
| ips.support@muss.gov                                                                                                    | 23-EL-0003                                                                                                    |  |  |  |  |  |
| Search IPS                                                                                                    | Attestation a                                                                                                    |  |  |  |  |  |
| Search By                                                                                                    | hereby attest under the pains and penalties of perjury that all of the information contained in this application is true and accurate to the best of my knowledge and understanding.<br>Further, I am authorized to register for the MA Department of Public Safety - Inspections & Permits system on behalf of the contracting/maintenance company, or the owner entered above. |  |  |  |  |  |
| Search IPS                                                                                                    | b Name: test9 Previous Mext C                                                                                                    |  |  |  |  |  |

13. The Document Submission screen displays.

Adding a document here is like adding an attachment to an email:

- Click the Choose File button.
- A typical Windows Open box will display. Locate the document you want to attach, click it, and then click the Open button.
- When you have added all the documents you want to attach, above the files click Save & Proceed.

If you are not submitting any documents:

- Click the Reason for not including submission drop-down and select a reason.
- Click Save & Proceed.

|                                                                                                    | r riuceeu.                                                                                                    |                                                                                                    |                                                                                                    |                                                                                   |
|----------------------------------------------------------------------------------------------------|----------------------------------------------------------------------------------------------------|----------------------------------------------------------------------------------------------------|----------------------------------------------------------------------------------------------------|-----------------------------------------------------------------------------------|
| Inspection                                                                                                    | s and Permitting System (IPS) Cus                                                                                                    | tions<br>tomer Portal                                                                                                    |                                                                                                    | Mass. <i>Gov</i>                                                                  |
| Home                                                                                                    |                                                                                                    |                                                                                                    |                                                                                                    |                                                                                   |
|                                                                                                    |                                                                                                    |                                                                                                    |                                                                                                    |                                                                                   |
| Welcome, My Profile Logout                                                                                                    | Document Submission<br>Application 23-EL-0003                                                                                                    |                                                                                                    |                                                                                                    |                                                                                   |
|                                                                                                    | Information                                                                                                    |                                                                                                    |                                                                                                    |                                                                                   |
| For any application issues, please<br>contact DPS - IPS System Admin<br>at (617) 826-5253 or email at<br>ips support@mass.gov | Please import all required documents into<br>in paper form to "Attn: IPS Submissions - /<br>appropriately matched with the project.<br>Click on "Save" button to save this applica | the system or indicate (via the "Reason for not includ<br>Appeals - Variances, 1000 Washington Street, Ste #7<br>tion and return to it later. Click on "Save and Proceed | ing" dropdown list) that a document is not required or too large to u<br>10, Boston, MA 02118". Please record the Pending application num<br>" button to proceed to the next step for submitting the application. | Pload. If a document cannot be imported<br>ber on all paper-copy documents so the |
| Search IPS                                                                                                    |                                                                                                    |                                                                                                    |                                                                                                    |                                                                                   |
| Search By                                                                                                    | Application 23-EL-0003                                                                                                    | Previous Save Save & Pro                                                                                                    | ceed                                                                                                    |                                                                                   |
| Record# ~                                                                                                    | Actions                                                                                                    | Existing Document                                                                                                    | Reason for not including submission                                                                                                    | Submission Date Statu:                                                            |
| Search IPS                                                                                                    | Choose File No file chosen                                                                                                    | Supporting<br>Documentation                                                                                                    | File too large to upload - paper documents to follow                                                                                                    |                                                                                   |
| Quick Links                                                                                                    | Choose File No file chosen                                                                                                    | Ticket                                                                                                    | Not Required for this application                                                                                                    | <b>∽</b>                                                                          |
| CAMIS<br>DPS License Verification                                                                                             | Choose File No file chosen                                                                                                    | Other<br>Documentation                                                                                                    | Not Required for this application                                                                                                    | $\overline{}$                                                                     |
| Division of Professional<br>Licensure<br>CART                                                                                 |                                                                                                    | Previous Save & Pro                                                                                                    | ceed                                                                                                    | )                                                                                 |

- 14. The Cart page displays, showing any fees you currently owe.
  - There is a charge for filing an appeal. To pay only the Appeal fee:
  - a. Locate the Appeal Civil Fine Fee line and mark its checkbox.
  - b. At the bottom of the Cart page, click the Refresh Total button.
  - c. Just below that, click the **Continue** button.

| essages and Alerts<br>or any application issues, please<br>inflact DPS - IPS System Admin at<br>17) 826-5253 or email at<br>s.support@mass.gov | Cart #X-2023                   | 8-08-14_0                 | 4-29-06<br>Checkout                                         |                            | Confirmation                  |                              |
|----------------------------------------------------------------------------------------------------|--------------------------------|---------------------------|-------------------------------------------------------------|----------------------------|-------------------------------|------------------------------|
| Search IPS                                                                                                    | Note that you<br>checking or s | ı can selec<br>avings acc | a maximum of 15 fees per online tra<br>punt) to pay online. | ansaction, and use a valid | credit / debit card (MasterC  | ard only) or funds transfer  |
| Search By                                                                                                    | Our normant                    |                           | anduste autom maintenance between "                         | 2:00 AM and 6:00 AM Sum    | deue Vou monu not ho oblo t   | o process a payment during t |
| Record# ~                                                                                                    | Our payment                    | processor c               | onducts system maintenance between.                         | 2:00 AIM and 6:00 AIM Sun  | days. You many not be able to | o process a payment during t |
|                                                                                                    | Fees                           |                           |                                                             |                            |                               |                              |
| Search IPS                                                                                                    | Select All                     | Action                    | Туре                                                        | Amount                     | Amount Outstanding            | Related To                   |
| Quick Links                                                                                                    |                                |                           | BCAB Appeal Fee                                             | \$150.00                   | \$150.00                      | APP-BCAB23-0032              |
| CAMIS                                                                                                    |                                |                           | BCAB Appeal Fee                                             | \$150.00                   | \$150.00                      | APP-BCAB23-0033              |
| DPS License Verification<br>Division of Professional                                                                                           |                                |                           | Certificate of Inspection Fee                               | \$200.00                   | \$200.00                      | CI23-00529-PENDING           |
| Licensure                                                                                                    |                                |                           | BCAB Appeal Fee                                             | \$150.00                   | \$150.00                      | APP-BCAB23-0035              |
| Fee Search<br>Certifica                                                                                                    | te of Inspection               | n ⊦ee                     | Elevator Annual Inspection Fee 2023<br>\$200.00             | \$200.00<br>\$200.00       | \$200.00<br>CI23-0054         | ECR23-07635<br>IS-PENDING    |
| a Certifica                                                                                                    | te of Inspectior               | n Fee                     | \$200.00                                                    | \$200.00                   | CI23-0054                     | H-PENDING                    |
| Appeal Civil Fine Fee                                                                                                    |                                | \$100.00                  | \$100.00                                                    | 23-EL-000                  | 13                            |                              |
| Email Receipt To                                                                                                    | 1                              | @mass                     |                                                             |                            |                               |                              |
| Total Selected                                                                                                    | 0.00                           |                           |                                                             |                            |                               |                              |
| \$10                                                                                                    | 00.00                          |                           |                                                             |                            |                               |                              |
| De la Contra                                                                                                    | oh Total                       |                           |                                                             |                            |                               |                              |

To complete the payment process successfully, please do not click your browser back button.

15. Verify the total amount and click **Proceed** to make your payment through the online payment

| galeway.                                                                                |                                                                                             |          |
|-----------------------------------------------------------------------------------------|---------------------------------------------------------------------------------------------|----------|
| Inspections and                                                                         | Permitting System (IPS) Customer Portal                                                     | Mass.gov |
| ALL REAL                                                                                |                                                                                             |          |
| Home                                                                                    |                                                                                             |          |
|                                                                                         |                                                                                             |          |
|                                                                                         |                                                                                             |          |
| Welcome,         Multiple           My Profile           Logout                         | S Cart                                                                                      |          |
| Messages and Alerts<br>For any application issues, please                               | Cart #X-2023-08-14_04-29-06                                                                 |          |
| contact DPS - IPS System Admin at<br>(617) 826-5253 or email at<br>ips.support@mass.gov | Items Checkout Confirmation                                                                 |          |
| Search IPS                                                                              |                                                                                             |          |
| Search By                                                                               |                                                                                             |          |
| Record# v                                                                               | Payment Method     Credit Card       Amount     100.00                                      |          |
| Search IPS                                                                              |                                                                                             |          |
| Quick Links                                                                             | Proceed                                                                                     |          |
| DPS License Verification                                                                | To complete the payment process successfully, please do not click your browser back button. |          |

16. The Payment page displays.

Select your payment method and complete the required fields in the form.

Copyright © 2024. All rights reserved.

If you have made payments previously through the payment gateway and saved your payment information, you can mark the Same As Previous Information checkbox to re-use it.

| Questions?<br>Contact: <u>ips.support@mass.gov</u><br>Web: <u>https://www.mass.gov/orgs/division-of-professional-licensure</u> |                                    |                     |             |                                            | 1000 Washington Street, Suite 710<br>Boston, Massachusetts 02118<br>Phone: 617-701-8600 |
|----------------------------------------------------------------------------------------------------|------------------------------------|---------------------|-------------|--------------------------------------------|-----------------------------------------------------------------------------------------|
| There is a 2.79% non-ref                                                                                                    | undable convenience fee for proces | sing credit card pa | iyment(s)   | and a \$0.35 convenience fee               | for Electronic Check/ACH online /                                                       |
| Payment                                                                                                    |                                    |                     | Recei       | ot                                         |                                                                                         |
| Payment                                                                                                    |                                    |                     |             |                                            |                                                                                         |
|                                                                                                    | You have                           | elected to pay fo   | or the foll | owing item(s).                             |                                                                                         |
| Description                                                                                                    |                                    | ID                  |             | Related To                                 | Amount                                                                                  |
| Appeal Civil Fine Fee                                                                                                    | Appeal Civil Fine Fee 0444892      |                     | 23-EL-0003  |                                            | \$100.00                                                                                |
|                                                                                                    |                                    |                     |             |                                            | \$100.00                                                                                |
|                                                                                                    |                                    |                     |             |                                            | Convenience Fee: \$2.79<br>Total Amount Due: \$102.79                                   |
|                                                                                                    |                                    |                     |             |                                            |                                                                                         |
| Billing Information                                                                                                    |                                    |                     | Pay         | ment Information                           |                                                                                         |
| Same As Previous Information                                                                                                   |                                    |                     |             | ● Credit/Debit Card ○ Electronic Check/ACH |                                                                                         |
| Company Name<br>Enter Company Name                                                                                             |                                    |                     |             | Type<br>SA MERICAN MasterCard Disc         | COVER                                                                                   |

17. Further down the page, click the Submit Payment button. You will receive a confirmation message on your screen if your payment is successful (and a text message if you provided a cell phone number), or an error message if it was not.

| eing used to make the payment.                              |
|-------------------------------------------------------------|
| PL Insp Permit                                              |
| ess, please follow instructions as prompted to complete the |
| a valid email addrese.                                      |
| our mobile phone, enter the following:                      |
|                                                             |
| Please verify the above information before submitting your  |
| payment. Do not click the Submit Payment Button more than   |
|                                                             |

You have successfully applied to appeal your civil fine fee. You can continue with other tasks in the OPSI Customer Portal, or you can log off.

If you have questions about using the Customer Portal

You can get help by email at <u>ips-support@mass.gov</u>.